### Pasos para Abonar Componente Provincial-Regimen Simplificado

Generar F-155 por pagina de AFIP

| cuota del mes de Octubre de 2022 | confirmación                                                                                               |
|----------------------------------|----------------------------------------------------------------------------------------------------|
|                                  | AREF - Tierra del Fuego                                                                                    |
|                                  | Sistema DRACMA para presentar las DDJJ y<br>emisión de VEP                                                 |
|                                  | E Facturador                                                                                               |
|                                  | Permite emitir y consultar tiques C generados por<br>monotributistas categorías A, B y C - RG<br>5198/2022 |
|                                  | Comprobantes en línea                                                                                      |
|                                  | Sistema de emisión de comprobantes<br>electrónicos                                                         |
|                                  | Presentación de DDJJ y Pagos                                                                               |
|                                  | Presentaciones de declaraciones juradas y pagos<br>por medio de transferencia electrónica de datos         |
|                                  | VER TODOS + AGREGAR SERVICIO                                                                               |

1) Ingresar al servicio Presentación de DDJJ y Pagos

### 2) Nuevo VEP

3) Completar los datos y en Grupo de Tipos pago seleccionar >> Monotributo Unificado >> Tipo de Pago>Monotributo-Pagos Ajuste.

|                               | 7 Presentación de DDJJ y Pagos | Autenticante AFIP Selir |
|-------------------------------|--------------------------------|-------------------------|
| Presentaciones                | Nuevo VEP 📀                    |                         |
| Presentación                  | CUIT/CUIL                      |                         |
| Consulta                      | •                              |                         |
| Formularios                   |                                |                         |
| Falta de Presentación         | Organismo Recaudador           |                         |
| Pagos                         | AFIP                           |                         |
| Nuevo <u>V</u> EP             | Grupos de Tipos de Pagos       |                         |
| VEP desde Deuda               | Monotributo Unificado •        |                         |
| VEP desde Vencimientos        |                                |                         |
| VEP desde Archivo             | Monorributo - Dano Alustee     |                         |
| Cogsulta                      | monotinate - rage sjustes      |                         |
| Calculadora de Intereses AFIP | SIGUIENTE                      |                         |
| VEPs a Enviar                 |                                |                         |
|                               |                                |                         |
|                               |                                |                         |
|                               |                                |                         |
|                               |                                |                         |
|                               |                                |                         |
|                               |                                |                         |
|                               |                                |                         |

4) Seleccionar Impuesto> RS Ingresos Brutos TDF (5740)>> Concepto> Obligacion Mensual/Anual >> Subconcepto> Ajustes

|                                                | 7 Presentación de DDJJ y Pagos                                             |                                                   |                                           |                             | Autenticante AFIP | Salir |
|------------------------------------------------|----------------------------------------------------------------------------|---------------------------------------------------|-------------------------------------------|-----------------------------|-------------------|-------|
| Presentaciones<br>Presentación                 | Nuevo VEP 😡                                                                |                                                   |                                           |                             |                   |       |
| Consulta<br>Eormularios                        | CUIT                                                                       | Tipo de Pago<br>Monotributo - Pago Ajustes (F155) | Concepto<br>OBLIGACION MENSUAL/ANUAL (19) | Subconcepto<br>AJUSTES (78) |                   |       |
| Falta de Presentación<br>Pagos                 | Seleccione un Impuesto, Concepto y Subconcepto                             |                                                   |                                           |                             |                   |       |
| VEP desde Deuda                                | Concepto OBLIGACION MENSUAL/ANUAL (19) V                                   | NISCAR VERTOOD                                    |                                           |                             |                   |       |
| VEP desde Archivo<br>Cogsulta                  | AJUSTES (78)<br>INTERESES CAPITALIZABLES (52)<br>INTERESES PUNITORIOS (94) |                                                   | ANTERIOR SICULENTE                        |                             |                   |       |
| Calculadora de Intereses AFIP<br>VEPs a Enviar | INTERESES RESARCITORIOS (S1)<br>MULTA (108)                                |                                                   |                                           |                             |                   |       |
|                                                |                                                                            |                                                   |                                           |                             |                   |       |
|                                                |                                                                            |                                                   |                                           |                             |                   |       |

# 5) Selecciona período y monto

|                                           | 7 Presentación de DDJJ y Pagos |                                                   |                                           |                             | Autenticante AFIP Sal | ár – |
|-------------------------------------------|--------------------------------|---------------------------------------------------|-------------------------------------------|-----------------------------|-----------------------|------|
| Presentaciones<br>Presentación            | Nuevo VEP 🔞                    |                                                   |                                           |                             |                       |      |
| Consulta                                  | CUIT                           | Tipo de Pago<br>Monotributo - Pago Ajustes (F155) | Concepto<br>OBLIGACION MENSUAL/ANUAL (19) | Subconcepto<br>AJUSTES (78) |                       |      |
| Eormularios<br>Falta de Presentación      | PERIODO FISCAL Mes             |                                                   |                                           |                             |                       |      |
| Pagos<br>Nuevo <u>V</u> EP                | (entre 1 y 12)                 |                                                   | ¢                                         |                             |                       |      |
| VEP desde Deuda                           | PERIODO FISCAL Año<br>2022     |                                                   | ٥                                         |                             |                       |      |
| VEP desde Archivo                         | (entre 08/2022.y 03/2023)      |                                                   |                                           |                             |                       |      |
| Consulta<br>Calculadora de Intereses AFIP | 1155<br>(minime.0.01)          |                                                   |                                           |                             |                       |      |
| VEPs a Enviar                             | ANTERIOR SIGUIENTE             |                                                   |                                           |                             |                       |      |

|                                                                                     | 7 Presentación de DDJJ y Pagos      |                                                   |                                           |                             | Autenticante AFIP | Salir    |
|-------------------------------------------------------------------------------------|-------------------------------------|---------------------------------------------------|-------------------------------------------|-----------------------------|-------------------|----------|
| Presentación<br>Presentación<br>Consulta<br>Eormularios                             |                                     | Tipo de Pago<br>Monotributo - Pago Ajustes (F155) | Concepto<br>OBLIGACIÓN MENSUAL/ANUAL (19) | Subconcepto<br>AJUSTES (78) |                   |          |
| Falta de Presentación                                                               | Datos del pago                      |                                                   |                                           |                             |                   |          |
| Nuevo <u>V</u> EP<br>VEP desde Deuda<br>VEP desde Vencimientos<br>VEP desde Archivo | PERIODO FISCAL Mes<br>08<br>Detalle |                                                   | PERIODO FISCAL Año<br>2022                |                             |                   |          |
| Co <u>n</u> sulta                                                                   | RS INGRESOS BRUTOS TDF ( 5740 )     |                                                   |                                           |                             | s                 | 1.155,00 |
| Calculadora de Intereses AFIP<br>VEPs a Enviar                                      | IMPORTE TOTAL                       |                                                   |                                           |                             | \$1               | .155,00  |
|                                                                                     | ANTERIOR                            |                                                   |                                           |                             |                   |          |

# 6) Confirma forma de pago.

|                            | 7 Presentación de DDJJ y Pagos                                                                            |                       |                           | Autenticante AFIP Salir                 |
|----------------------------|----------------------------------------------------------------------------------------------------|-----------------------|---------------------------|-----------------------------------------|
| Presentaciones             | VEPs a Enviar 😧                                                                                           |                       |                           |                                         |
| Presentación<br>Consulta   | Ud. dispone de 1 VEPs para enviarlos a un sitio de pago<br>(puede desmarcar aquellos que no desea enviar) |                       |                           |                                         |
| Eormularios                |                                                                                                    | Descripción           |                           | Importe                                 |
| Falta de Presentación      | <b>2</b> Q                                                                                                | MONOTRO8/22           |                           | \$ 1.155,00                             |
| Pagos<br>Nuevo <u>V</u> EP |                                                                                                    | Importe Total a pagar |                           | \$ 1.155,00                             |
| VEP desde Deuda            | Ud. ha seleccionado 1 VEPs para enviarlos a un sitio de p                                                 | ago                   |                           | ELIMINAR SELECCIONADOS AGREGAR OTRO VEP |
| VEP desde Archivo          | Para finalizar seleccione el sitio donde efectuará el pago                                                |                       |                           |                                         |
| Consulta                   |                                                                                                    | ∃™ageA65 Corpetaa     | INTERbanking <sup>7</sup> |                                         |
| VERs a Enviar              |                                                                                                    |                       |                           |                                         |
| VEPS a Enviar              |                                                                                                    |                       |                           |                                         |
|                            |                                                                                                    |                       |                           |                                         |
|                            |                                                                                                    |                       |                           |                                         |
|                            |                                                                                                    |                       |                           |                                         |
|                            |                                                                                                    |                       |                           |                                         |
|                            |                                                                                                    |                       |                           |                                         |

### Pasos para Abonar Intereses

#### Generar F-155 por pagina de AFIP

#### 1) Ingresar al servicio Presentación de DDJJ y Pagos

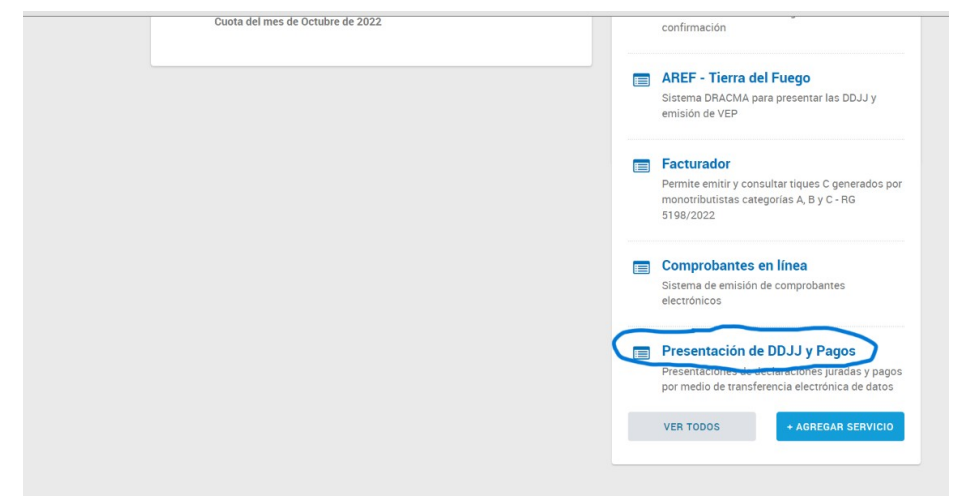

#### 2) Nuevo VEP

3) Completar los datos en Grupo de Tipos pago seleccionar > Monotributo Unificado >> Tipo de PAGO > Monotributo-Ajuste > siguiente

|                               | Presentación de DDJJ y Pagos | Autenticante AFIP Salir |
|-------------------------------|------------------------------|-------------------------|
| Presentaciones                | Nuevo VEP 😧                  |                         |
| Presentación                  | CUIT/CUIL                    |                         |
| Consulta                      | •                            |                         |
| Formularios                   |                              |                         |
| Falta de Presentación         | Organismo Recaudador         |                         |
| Pagos                         | AFIP                         |                         |
| Nuevo <u>V</u> EP             | Grupos de Tipos de Pagos     |                         |
| VEP desde Deuda               | Monotributo Unificado +      |                         |
| VEP desde Vencimientos        | Tion de Dane                 |                         |
| VEP desde Archivo             | Monotributo - Paro Aiustas   |                         |
| Consulta                      | inonomiado i dego Agastes    |                         |
| Calculadora de Intereses AFIP | SIGUIENTE                    |                         |
| VEPs a Enviar                 |                              |                         |

4) Selecciona impuesto, concepto y subconcepto. Impuesto> RS RS Ingresos Brutos TDF (5740)>> Concepto> Obligación Mensual/Anual>> Subconcepto< Intereses Resarcitorios

|                                                | Presentación de DDJJ y Pagos                                               |                                                   |                                           | Autenticante AFIP Salir                     |
|------------------------------------------------|----------------------------------------------------------------------------|---------------------------------------------------|-------------------------------------------|---------------------------------------------|
| Presentaciones<br>Presentación                 | Nuevo VEP 🕖                                                                |                                                   |                                           |                                             |
| Consulta                                       | CUIT                                                                       | Tipo de Pago<br>Monotributo - Pago Ajustes (F155) | Concepto<br>OBLIGACION MENSUAL/ANUAL (19) | Subconcepto<br>INTERESES RESARCITORIOS (51) |
| Falta de Presentación                          | Seleccione un Impuesto, Concepto y Subconcepto                             |                                                   |                                           |                                             |
| Nuevo VEP                                      | Impuesto RS INGRESOS BRUTOS TDF (5740)                                     | BUSCAR VER TODO                                   |                                           |                                             |
| VEP desde Vencimientos                         | Concepto OBLIGACION MENSUAL/ANUAL (19) -<br>Subconcepto                    |                                                   |                                           |                                             |
| VEP desde Archivo<br>Cogsulta                  | AJUSTES (78)<br>INTERESES CAPITALIZABLES (52)<br>INTERESES PUNITORIOS (94) |                                                   | ANTERIOR SIGUIENTE                        |                                             |
| Calculadora de Intereses AFIP<br>VEPs a Enviar | INTERESES RESARCITORIOS (51)<br>MULTA (108)                                |                                                   |                                           |                                             |
|                                                |                                                                            |                                                   |                                           |                                             |

|                                | 7                             |                                                   |                                           |                                             |
|--------------------------------|-------------------------------|---------------------------------------------------|-------------------------------------------|---------------------------------------------|
|                                | Presentación de DDJJ y Pagos  | ,                                                 | $\backslash$                              | Autenticante AFIP Salir                     |
| Presentaciones<br>Presentación | Nuevo VEP 😧                   |                                                   |                                           |                                             |
| Consulta                       | CUIT                          | Tipo de Pago<br>Monotributo - Pago Ajustes (F155) | Concepto<br>OBLIGACION MENSUAL/ANUAL (19) | Subconcepto<br>INTERESES RESARCITORIOS (51) |
| Formularios                    |                               |                                                   |                                           |                                             |
| Falta de Presentación          | PERIODO FISCAL Mes            |                                                   |                                           |                                             |
| Pagos                          | 08                            |                                                   | \$                                        |                                             |
| Nuevo VEP                      | (entre 1 y 12.)               |                                                   |                                           |                                             |
| VEP desde Deuda                | PERIODO FISCAL Año            |                                                   |                                           |                                             |
| VEP desde Vencimientos         | 2022                          |                                                   | \$                                        |                                             |
| VEP desde Archivo              | ( entre 08/2022 y 09/2022 )   |                                                   |                                           |                                             |
| Co <u>n</u> sulta              | RS INGRESOS BRUTOS TDF (5740) |                                                   | `                                         |                                             |
| Calculadora de Intereses AFIP  | 261,15                        |                                                   | CALCULAR INTERESES                        |                                             |
| VEPs a Enviar                  | ( minimo u,u i )              |                                                   |                                           |                                             |
|                                | ANTERIOR SIGUIENTE            |                                                   |                                           |                                             |

# 5) Selecciona período y calcular monto con calculadora de AFIP

|                               | Presentación de DDJJ y Pagos    |                                                   |                                           | Autenticante AFIP Salir                     |
|-------------------------------|---------------------------------|---------------------------------------------------|-------------------------------------------|---------------------------------------------|
| Presentaciones                | Nuevo VEP 😧                     |                                                   |                                           |                                             |
| Presentación                  | (                               |                                                   |                                           |                                             |
| Consulta                      | CUIT                            | Tipo de Pago<br>Monotributo - Pago Ajustes (F155) | Concepto<br>OBLIGACION MENSUAL/ANUAL (19) | Subconcepto<br>INTERESES RESARCITORIOS (51) |
| Eormularios                   |                                 |                                                   |                                           |                                             |
| Falta de Presentación         | Datos del pago                  |                                                   |                                           |                                             |
| Pagos                         |                                 |                                                   |                                           |                                             |
| Nuevo <u>V</u> EP             | PERIODO FISCAL Mes              |                                                   | PERIODO FISCAL Año                        |                                             |
| VEP desde Deuda               | 08                              |                                                   | 2022                                      |                                             |
| VEP desde Vencimientos        |                                 |                                                   |                                           |                                             |
| VEP desde Archivo             | Detalle                         |                                                   |                                           |                                             |
| Co <u>n</u> sulta             | RS INGRESOS BRUTOS TDF ( 5740 ) |                                                   |                                           | \$261,15                                    |
| Calculadora de Intereses AFIP |                                 |                                                   |                                           |                                             |
| VEPs a Enviar                 | IMPORTE TOTAL                   |                                                   |                                           | \$ 261,15                                   |
|                               | ANTERIOR SIGUIENTE              |                                                   |                                           |                                             |

## 5) Confirma forma de pago.

|                                                | Presentación de DDJJ y Pagos                                                                                                    |                            |                             | Autenticante AFIP Salir                 |
|------------------------------------------------|----------------------------------------------------------------------------------------------------|----------------------------|-----------------------------|-----------------------------------------|
| Presentaciones<br>Presentación<br>Consulta     | VEPs a Enviar <b>@</b><br>Ud. dispone de 2 VEPs para enviarlos a un sitio de pago<br>(puede desmarcar aquellos que no desea enviar) |                            |                             |                                         |
| Eormularios                                    | CUIT/CUIL                                                                                                    | Descripción                |                             | Importe                                 |
| Falta de Presentación<br>Pagos<br>Nuevo VEP    |                                                                                                    | MONOJR08/22<br>MONOTR08/22 |                             | \$ 261,15                               |
| VEP desde Deuda                                |                                                                                                    | Importe Total a pagar      |                             | \$ 6.140,27                             |
| VEP desde Vencimientos<br>VEP desde Archivo    | Ud. ha seleccionado 2 VEPs para enviarlos a un sitio                                                                                | de pago                    |                             | ELIMINAR SELECCIONADOS AGREGAR OTRO VEP |
| Co <u>n</u> sulta                              | Para finalizar seleccione el sitio donde efectuará el pa                                                                            | go                         |                             |                                         |
| Calculadora de Intereses AFIP<br>VEPs a Enviar |                                                                                                    | EPagoMisCuentas            | LINTER banking <sup>9</sup> | XN BLOOD CON                            |
|                                                |                                                                                                    |                            |                             |                                         |